# Configuración de FMC con Ansible para crear alta disponibilidad de FTD

# Contenido

| Introducción            |
|-------------------------|
| Prerequisites           |
| Requirements            |
| Componentes Utilizados  |
| Antecedentes            |
| Configurar              |
| Diagrama de la red      |
| Configuraciones         |
| Verificación            |
| Troubleshoot            |
| Información Relacionada |

## Introducción

En este documento se describen los pasos para automatizar Firepower Management Center (FMC) a fin de crear una alta disponibilidad de Firepower Threat Defence (FTD) con Ansible.

## Prerequisites

## Requirements

Cisco recomienda que tenga conocimiento sobre estos temas:

- Ansible
- Servidor Ubuntu
- Cisco Firepower Management Center (FMC) virtual
- Cisco Firepower Threat Defense (FTD) Virtual

En el contexto de esta situación de laboratorio, Ansible está desplegado en Ubuntu.

Es esencial asegurarse de que Ansible se instale correctamente en cualquier plataforma compatible con Ansible para ejecutar los comandos Ansible a los que se hace referencia en este artículo.

## **Componentes Utilizados**

La información que contiene este documento se basa en las siguientes versiones de software y hardware.

- Servidor Ubuntu 22.04
- Ansible 2.10.8
- Python 3.10
- Cisco Firepower Threat Defense Virtual 7.4.1
- Cisco Firepower Management Center Virtual 7.4.1

La información que contiene este documento se creó a partir de los dispositivos en un ambiente de laboratorio específico. Todos los dispositivos que se utilizan en este documento se pusieron en funcionamiento con una configuración verificada (predeterminada). Si tiene una red en vivo, asegúrese de entender el posible impacto de cualquier comando.

# Antecedentes

Ansible es una herramienta muy versátil que demuestra una eficacia significativa en la gestión de dispositivos de red. Se pueden emplear numerosas metodologías para ejecutar tareas automatizadas con Ansible. El método empleado en este artículo sirve de referencia a efectos de ensayo.

En este ejemplo, la alta disponibilidad de FTD y la dirección IP en espera de la misma se crean después de ejecutar el ejemplo del cuaderno de campaña correctamente.

# Configurar

Diagrama de la red

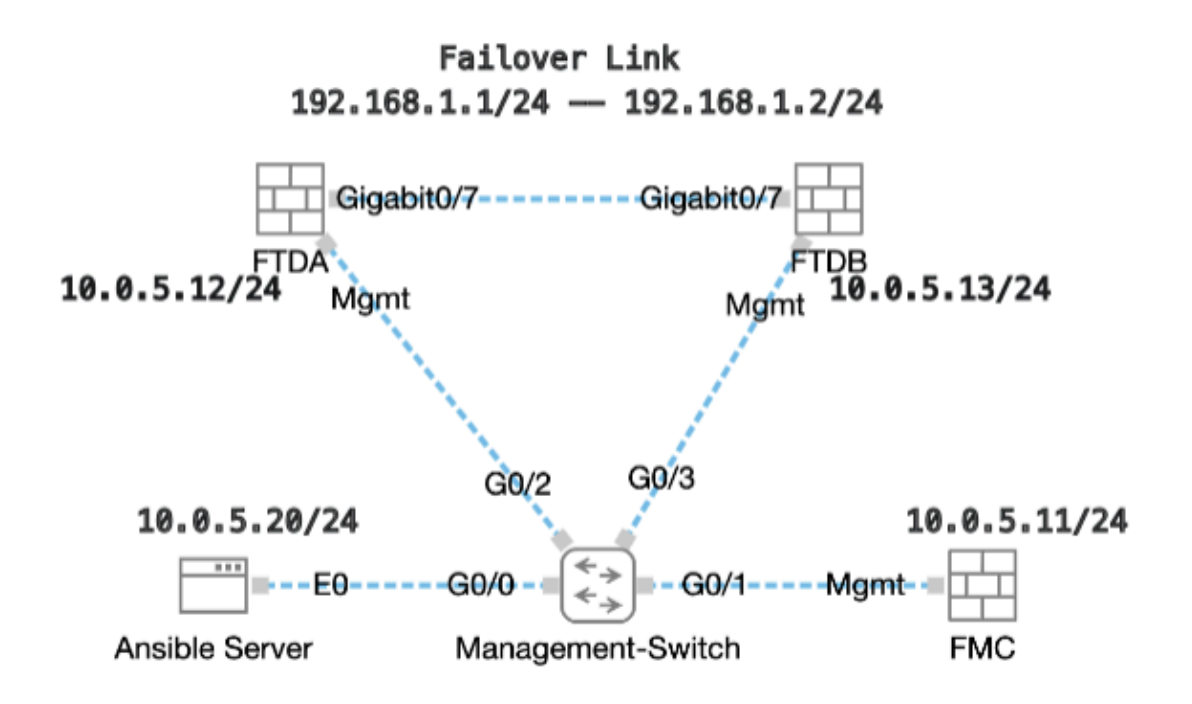

Topología

Configuraciones

Como Cisco no admite scripts de ejemplo ni scripts escritos por el cliente, tenemos algunos ejemplos que puede probar según sus necesidades.

Es esencial garantizar que la verificación preliminar se ha completado debidamente.

- El servidor Ansible posee conectividad a Internet.
- El servidor Ansible puede comunicarse correctamente con el puerto GUI de FMC (el puerto predeterminado para la GUI de FMC es 443).
- Dos dispositivos FTD se han registrado correctamente en FMC.
- El FTD principal se configura con la dirección IP de la interfaz.

Paso 1. Conéctese a la CLI del servidor Ansible mediante SSH o la consola.

Paso 2. Ejecute ansible-galaxy collection install cisco.fmcansible el comando para instalar la colección Ansible de FMC en su servidor Ansible.

#### <#root>

cisco@inserthostname-here:~\$

ansible-galaxy collection install cisco.fmcansible

Paso 3. Ejecute mkdir /home/cisco/fmc\_ansible el comando para crear una nueva carpeta para almacenar los archivos relacionados. En este ejemplo, el directorio principal es /home/cisco/, el nuevo nombre de carpeta es fmc\_ansible.

#### <#root>

cisco@inserthostname-here:~\$

mkdir /home/cisco/fmc\_ansible

Paso 4. Vaya a la carpeta /home/cisco/fmc\_ansible, crear archivo de inventario. En este ejemplo, el nombre del archivo de inventario es Inventory.ini.

#### <#root>

cisco@inserthostname-here:~\$

cd /home/cisco/fmc\_ansible/

ccisco@inserthostname-here:~/fmc\_ansible\$

ls

inventory.ini

Puede duplicar este contenido y pegarlo para su uso, alterando las secciones en negrita con los parámetros precisos.

#### <#root>

[fmc]

10.0.5.11

[fmc:vars] ansible\_user=

cisco

ansible\_password=

cisco

```
ansible_httpapi_port=443
ansible_httpapi_use_ssl=True
ansible_httpapi_validate_certs=False
network_type=HOST
ansible_network_os=cisco.fmcansible.fmc
```

Paso 5. Vaya a la carpeta /home/cisco/fmc\_ansible, cree un archivo de variables para crear FTD HA. En este ejemplo, el nombre de archivo de la variable es fmc-create-ftd-ha-vars.yml.

#### <#root>

cisco@inserthostname-here:~\$

cd /home/cisco/fmc\_ansible/

ccisco@inserthostname-here:~/fmc\_ansible\$

ls

fmc-create-ftd-ha-vars.yml

inventory.ini

Puede duplicar este contenido y pegarlo para su uso, alterando las secciones en negrita con los parámetros precisos.

#### <#root>

user: domain: 'Global' device\_name: ftd1: '

FTDA

```
' ftd2: '
FTDB
' ftd_ha: name: '
FTD_HA
' active_ip: '
192.168.1.1
' standby_ip: '
192.168.1.2
' key:
cisco
mask24: '
255.255.0
```

Paso 6. Desplácese hasta la carpeta /home/cisco/fmc\_ansible, crear archivo de cuaderno para crear FTD HA. En este ejemplo, el nombre del archivo del cuaderno es fmc-create-ftd-ha-playbook.yaml.

#### <#root>

,

cisco@inserthostname-here:~\$

```
cd /home/cisco/fmc_ansible/
```

ccisco@inserthostname-here:~/fmc\_ansible\$

ls

 ${\tt fmc-create-ftd-ha-playbook.yaml}$ 

```
fmc-create-ftd-ha-vars.yml inventory.ini
```

Puede duplicar este contenido y pegarlo para su uso, alterando las secciones en negrita con los parámetros precisos.

#### <#root>

--- - name: FMC Create FTD HA hosts: fmc connection: httpapi tasks: - name: Task01 - Get User Domain cisco.fmcansible.fmc\_configuration: operation:

#### user.domain

}}" register\_as: domain - name: Task02 - Get FTD1 cisco.fmcansible.fmc\_configuration: operation: getA1
device\_name.ftd1

}}" register\_as: ftd1\_list - name: Task03 - Get FTD2 cisco.fmcansible.fmc\_configuration: operation: ge

#### device\_name.ftd2

}}" register\_as: ftd2\_list - name: Task04 - Get Physical Interfaces cisco.fmcansible.fmc\_configuration
ftd\_ha.name

}}" type: "DeviceHAPair" ftdHABootstrap: { 'isEncryptionEnabled': false, 'encKeyGenerationScheme': 'CU
ftd\_ha.key

}}", 'useSameLinkForFailovers': true, 'lanFailover': { 'useIPv6Address': false, 'subnetMask': "{{

#### ftd\_ha.mask24

}}", 'interfaceObject': { 'id': '{{ primary\_physical\_interfaces[7].id }}', 'type': 'PhysicalInterface'

#### ftd\_ha.standby\_ip

}}", 'logicalName': 'LAN-INTERFACE', 'activeIP': "{{

#### ftd\_ha.active\_ip

}}" }, 'statefulFailover': { 'useIPv6Address': false, 'subnetMask': "{{

#### ftd\_ha.mask24

}}", 'interfaceObject': { 'id': '{{ primary\_physical\_interfaces[7].id }}', 'type': 'PhysicalInterface'

#### ftd\_ha.standby\_ip

}}", 'logicalName': 'STATEFUL-INTERFACE', 'activeIP': "{{

#### ftd\_ha.active\_ip

}}" } path\_params: domainUUID: "{{ domain[0].uuid }}" - name: Task06 - Wait for FTD HA Ready ansible

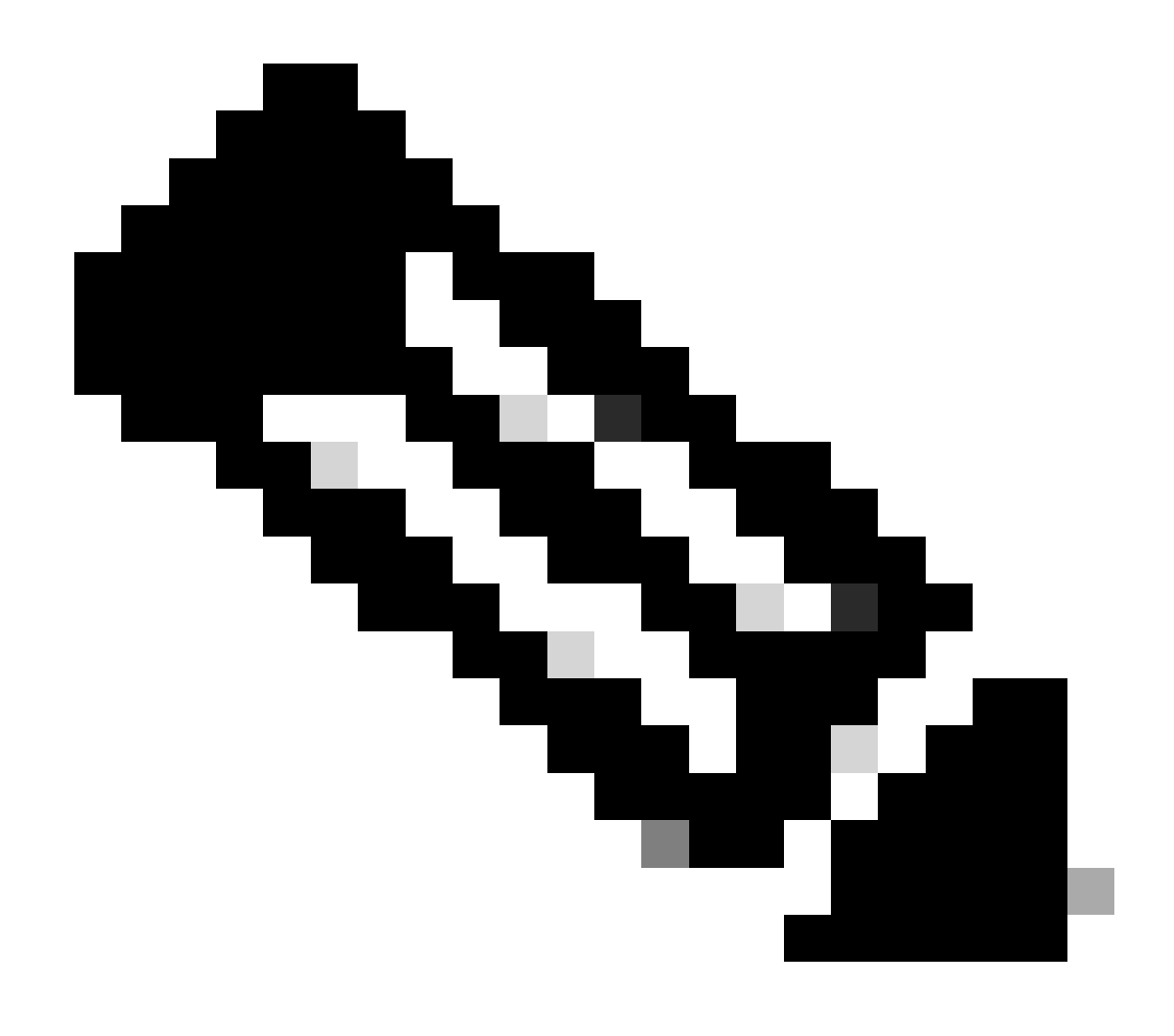

Nota: Los nombres en negrita de este cuaderno de campaña de ejemplo sirven como variables. Los valores correspondientes de estas variables se conservan en el archivo de variables.

Paso 7. Navegue hasta la carpeta /home/cisco/fmc\_ansible, ejecute el comando ansible-playbook -i <inventory\_name>.ini <playbook\_name>.yaml -e@"<playbook\_vars>.yml"para reproducir la tarea ansible.

En este ejemplo, el comando es ansible-playbook -i inventory.ini fmc-create-ftd-ha-playbook.yaml -e@"fmc-create-ftd-ha-vars.yml".

#### <#root>

cisco@inserthostname-here:~\$

cd /home/cisco/fmc\_ansible/

```
ccisco@inserthostname-here:~/fmc_ansible$
```

ls

Paso 8. Navegue hasta la carpeta /home/cisco/fmc\_ansible, cree un archivo de variable para actualizar la dirección IP standby de FTD HA. En este ejemplo, el nombre de archivo de la variable es fmc-create-ftd-ha-standby-ip-vars.yml.

#### <#root>

cisco@inserthostname-here:~\$

cd /home/cisco/fmc\_ansible/

```
ccisco@inserthostname-here:~/fmc_ansible$
```

ls

```
fmc-create-ftd-ha-playbook.yaml
fmc-create-ftd-ha-standby-ip-vars.yml
fmc-create-ftd-ha-vars.yml inventory.ini
```

Puede duplicar este contenido y pegarlo para su uso, alterando las secciones en negrita con los parámetros precisos.

#### <#root>

user: domain: 'Global' ftd\_data: outside\_name: '

#### Outside

```
' inside_name: '
```

#### Inside

```
'outside_ip: '10.1.1.1' inside_ip: '10.1.2.1' mask24: '255.255.255.0' ftd_ha: name: '
```

#### FTD\_HA

```
' outside_standby: '
```

#### 10.1.1.2

```
' inside_standby: '
```

10.1.2.2

1

Paso 9. Vaya a la carpeta /home/cisco/fmc\_ansible, crear archivo de cuaderno para actualizar la dirección IP de reserva de FTD HA. En este ejemplo, el nombre del archivo del cuaderno es fmc-create-ftd-ha-standby-ip-playbook.yaml.

#### <#root>

cisco@inserthostname-here:~\$

```
cd /home/cisco/fmc_ansible/
```

#### ccisco@inserthostname-here:~/fmc\_ansible\$

ls

fmc-create-ftd-ha-playbook.yaml

#### fmc-create-ftd-ha-standby-ip-playbook.yaml

fmc-create-ftd-ha-standby-ip-vars.yml fmc-create-ftd-ha-vars.yml inventory.ini

Puede duplicar este contenido y pegarlo para su uso, alterando las secciones en negrita con los parámetros precisos.

#### <#root>

--- - name: FMC Update FTD HA Interface Standby IP hosts: fmc connection: httpapi tasks: - name: Task01 - Get User Domain cisco.fmcansible.fmc\_con user.domain

}}" register\_as: domain - name: Task02 - Get FTD HA Object cisco.fmcansible.fmc\_configuration: operati
ftd\_data.outside\_name

#### Ita\_data.outbide\_name

}}" register\_as: outside\_interface - name: Task04 - Get Inside Interface cisco.fmcansible.fmc\_configur

#### ftd\_data.inside\_name

}}" register\_as: inside\_interface - name: Task05 - Configure Standby IP-Outside cisco.fmcansible.fmc\_c
ftd\_ha.outside\_standby

}}"} monitorForFailures: true path\_params: objectId: "{{ outside\_interface[0].id }}" containerUUID: "{

#### ftd\_ha.inside\_standby

}}"} monitorForFailures: true path\_params: objectId: "{{ inside\_interface[0].id }}" containerUUID: "{{

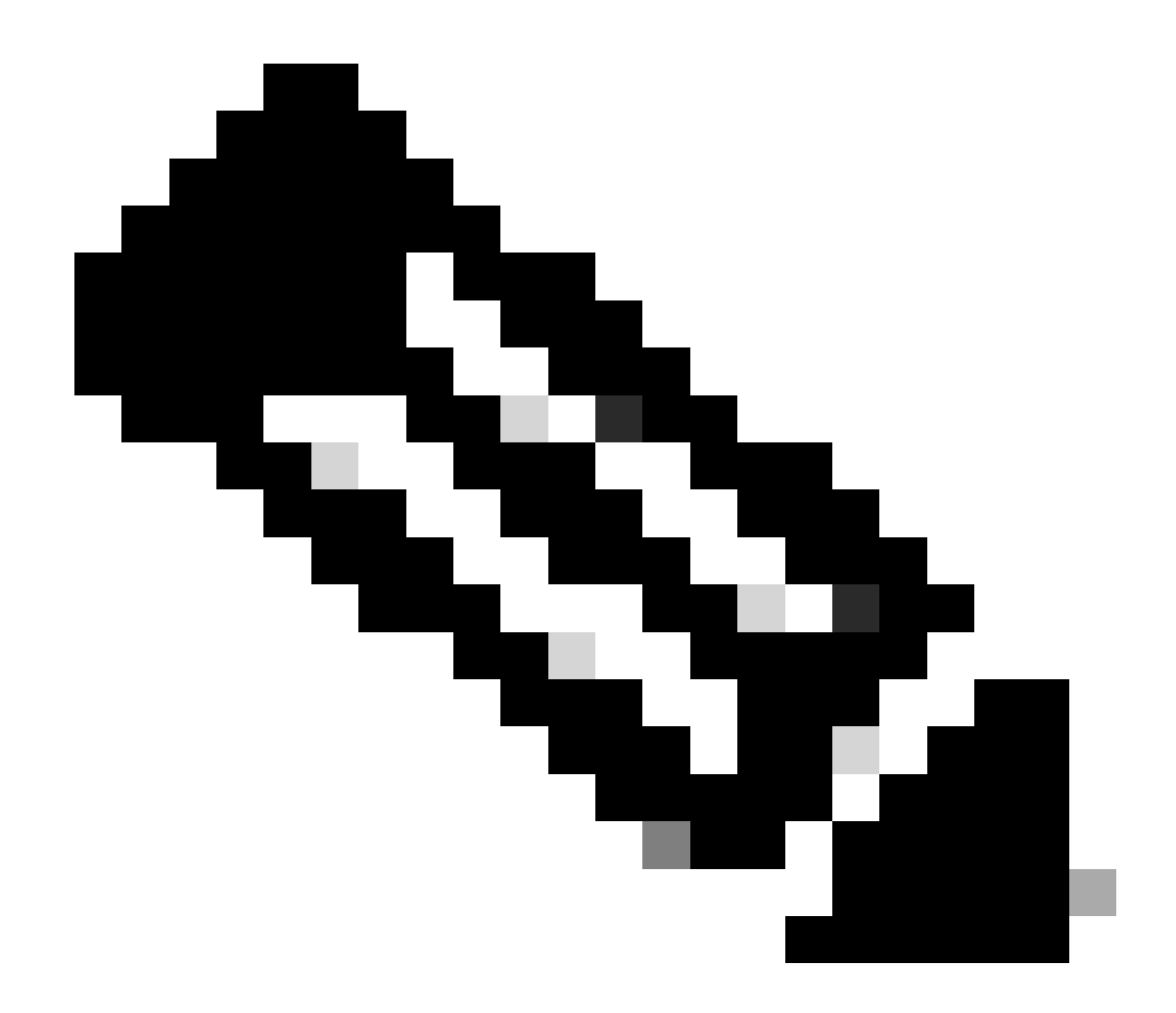

Nota: Los nombres en negrita de este cuaderno de campaña de ejemplo sirven como variables. Los valores correspondientes de estas variables se conservan en el archivo de variables.

Paso 10. Navegue hasta la carpeta **/home/cisco/fmc\_ansible**, ejecute el comando ansible-playbook -i <inventory\_name>.ini <playbook\_name>.yaml -e@"<playbook\_vars>.yml"para reproducir la tarea ansible.

En este ejemplo, el comando es ansible-playbook -i inventory.ini fmc-create-ftd-ha-standby-ip-playbook.yaml -e@"fmc-create-ftd-ha-standby-ip-vars.yml".

#### <#root>

cisco@inserthostname-here:~\$

```
cd /home/cisco/fmc_ansible/
```

```
ccisco@inserthostname-here:~/fmc_ansible$
```

ls

fmc-create-ftd-ha-playbook.yaml
fmc-create-ftd-ha-standby-ip-playbook.yaml

#### fmc-create-ftd-ha-standby-ip-vars.yml

fmc-create-ftd-ha-vars.yml

inventory.ini

```
cisco@inserthostname-here:~/fmc_ansible$
```

| ansible-playbook | -i inventory.ini | fmc-create-f  | td-ha-standby-ip-playbook.yaml | -e@"fmc-create-ftd-ha-stand |
|------------------|------------------|---------------|--------------------------------|-----------------------------|
| PLAY [FMC Update | FTD HA Interfac  | e Standby IP] | *****                          | *****                       |

#### Verificación

Antes de ejecutar la tarea de análisis, inicie sesión en la GUI de FMC. Vaya a **Devices > Device Management**, dos FTD registrados correctamente en FMC con la política de control de acceso configurada.

| Firewall Management Center Overvie                           | w Analysis Polic | ies Devi      | ces Objects Integratio | n           | Deploy Q      |
|--------------------------------------------------------------|------------------|---------------|------------------------|-------------|---------------|
| View By: Group  All (2)  Error (0)  Warning (0)  Offline (0) | Normal (2)       | oloyment Pend | ding (0) • Upgrade (0) | Snort 3 (2) |               |
| Collapse All                                                 |                  |               |                        |             |               |
| Name                                                         | Model            | Version       | Chassis                | Licenses    | Access Contro |
| Ungrouped (2)                                                |                  |               |                        |             |               |
| FTDA Snort 3<br>10.0.5.12 - Routed                           | FTDv for KVM     | 7.4.1         | N/A                    | Essentials  | TEMPACP       |
| FTDB Snort 3<br>10.0.5.13 - Routed                           | FTDv for KVM     | 7.4.1         | N/A                    | Essentials  | TEMPACP       |

Antes de ejecutar la tarea Ansible

Después de ejecutar la tarea de análisis, inicie sesión en la GUI de FMC. Vaya a **Devices > Device Management,** FTD HA se ha creado correctamente.

| Firewall Management Center<br>Devices / Device Management | Overview Analysis  | Policies                       | Devices Objects         | Integration         | Deploy Q     |
|-----------------------------------------------------------|--------------------|--------------------------------|-------------------------|---------------------|--------------|
| View By: Group  All (2)  Error (0)  Warning (0)  Offlin   | e (0)   Normal (2) | <ul> <li>Deployment</li> </ul> | nt Pending (0) • Upgrad | e (0) • Snort 3 (2) |              |
| Collapse All                                              |                    |                                |                         |                     |              |
| Name                                                      | Model              | Version                        | Chassis                 | Licenses            | Access Contr |
| Ungrouped (1)                                             |                    |                                |                         |                     |              |
| FTD_HA<br>High Availability                               |                    |                                |                         |                     |              |
| Snort 3<br>10.0.5.12 - Routed                             | FTDv for KVM       | 7.4.1                          | N/A                     | Essentials          | TEMPACP      |
| FTDB(Secondary, Standby) Snort 3<br>10.0.5.13 - Routed    | FTDv for KVM       | 7.4.1                          | N/A                     | Essentials          | TEMPACP      |

Después de ejecutar correctamente la tarea Ansible

Haga clic en Editar de FTD HA, la dirección IP de failover y la dirección IP standby de la interfaz se configuran correctamente.

| Firewall Management Center<br>Devices / High Availability | v Analysis Policies De     | evices Objects | Integration Deplo      | y Q 🥝 🌣 🕼               | admin v dial  | SECURE |
|-----------------------------------------------------------|----------------------------|----------------|------------------------|-------------------------|---------------|--------|
| FTD_HA<br>Cisco Firepower Threat Defense for KVM          |                            |                |                        |                         |               | Cancel |
| Summary High Availability Device Routing I                | nterfaces Inline Sets DHCP | VTEP           |                        |                         |               |        |
| High Availability Link                                    |                            | State Link     |                        |                         |               |        |
| Interface                                                 | GigabitEthernet0/7         | Interface      |                        |                         | GigabitEthern | iet0/7 |
| Logical Name                                              | LAN-INTERFACE              | Logical Name   |                        |                         | LAN-INTER     | FACE   |
| Primary IP                                                | 192.168.1.1                | Primary IP     |                        |                         | 192.16        | 58.1.1 |
| Secondary IP                                              | 192.168.1.2                | Secondary IP   |                        |                         | 192.16        | 58.1.2 |
| Subnet Mask                                               | 255.255.255.0              | Subnet Mask    |                        |                         | 255.255.2     | 255.0  |
| IPsec Encryption                                          | Disabled                   | Statistics     |                        |                         |               | Q      |
| Monitored Interfaces                                      |                            |                |                        |                         |               |        |
| Interface Name Active IPv4 Standby IPv4                   | Active IPv6 - Standby IPv6 |                | Active Link-Local IPv6 | Standby Link-Local IPv6 | Monitoring    |        |
| management                                                |                            |                |                        |                         | ٥             | /      |
| Inside 10.1.2.1 10.1.2.2                                  |                            |                |                        |                         | •             | /      |
| Outside 10.1.1.1 10.1.1.2                                 |                            |                |                        |                         | ۰             | /      |

#### FTD High Availability Detail

#### Troubleshoot

En esta sección encontrará información que puede utilizar para solucionar problemas de configuración.

Para ver más registros del cuaderno de campaña de Ansible, puede ejecutar el cuaderno de campaña de Ansible con -vv.

## <#root>

 $cisco@inserthostname-here: ~/fmc_ansible\$ ansible-playbook - i inventory. ini fmc-create-ftd-ha-standby-ip-playbook. yaml - e@"fmc-create-ftd-ha-standby-ip-playbook. yaml - e@"fmc-cr$ 

-vvv

Información Relacionada

Cisco Devnet FMC Ansible

## Acerca de esta traducción

Cisco ha traducido este documento combinando la traducción automática y los recursos humanos a fin de ofrecer a nuestros usuarios en todo el mundo contenido en su propio idioma.

Tenga en cuenta que incluso la mejor traducción automática podría no ser tan precisa como la proporcionada por un traductor profesional.

Cisco Systems, Inc. no asume ninguna responsabilidad por la precisión de estas traducciones y recomienda remitirse siempre al documento original escrito en inglés (insertar vínculo URL).